# Pikaopas

# Tietoja tulostimesta

# Tulostimen ohjauspaneelin käyttäminen

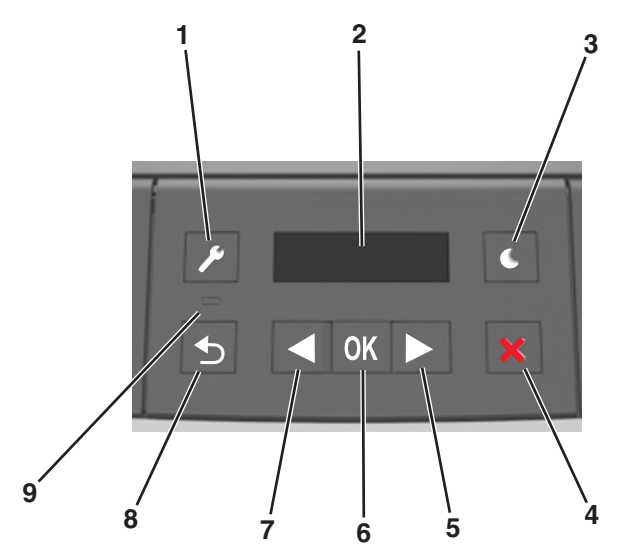

|   | Osa             | Tarkoitus                                                                                                    |  |
|---|-----------------|----------------------------------------------------------------------------------------------------|--|
| 1 | Valikot-painike | Valikoiden avaaminen.                                                                                                    |  |
|   |                 | Huomautuksia:                                                                                                    |  |
|   |                 | <ul> <li>Valikot ovat käytettävissä ainoastaan, kun<br/>tulostin on Valmis-tilassa.</li> </ul>                                 |  |
|   |                 | <ul> <li>Painikkeen painaminen valikkotilassa<br/>palauttaa tulostimen ohjauspaneelin valikko-<br/>näytön yläosaan.</li> </ul> |  |
| 2 | Näyttö          | Näyttää tulostusasetukset sekä tila- ja virheilmoi-<br>tukset.                                                                 |  |
| 3 | Lepo-painike    | Lepotilan tai valmiustilan ottaminen käyttöön.                                                                                 |  |
|   |                 | Huomautuksia:                                                                                                    |  |
|   |                 | <ul> <li>Tulostin palautuu lepotilasta, kun painat<br/>jotain tulostimen painiketta.</li> </ul>                                |  |
|   |                 | <ul> <li>Lepo-painikkeen tai virtakytkimen paina-<br/>minen herättää tulostimen säästötilasta.</li> </ul>                      |  |

|   | Osa                     | Tarkoitus                                                                                                    |  |
|---|-------------------------|----------------------------------------------------------------------------------------------------|--|
| 4 | Seis-painike            | <ul> <li>Poistu valikoista ja palaa Valmis-tilaan</li> <li>Pysäytä tulostimen toimet, kuten tulostaminen<br/>tai fonttien lataaminen.</li> </ul>                                                                                                    |  |
| 5 | Oikea nuoli-<br>painike | <ul> <li>Selaa valikoita tai liiku näyttöjen ja valikkovaih-<br/>toehtojen välillä.</li> <li>Selaa asetuksia tai tekstiä. Sellaisissa valikoissa,<br/>joissa asetusvaihtoehdot ovat numeerisia<br/>arvoja, kuten asetettaessa Kopioiden määrä,<br/>asetuksia voi selata nuolinäppäimellä. Vapauta<br/>painike, kun haluamasi arvo on näytössä.</li> </ul> |  |
| 6 | Valitse-painike         | <ul> <li>Avaa valikko.</li> <li>Näytä valikon valittavissa olevat arvot tai<br/>asetukset. Tähti (*) ilmoittaa, että tämä on<br/>nykyinen oletusasetus.</li> <li>Tallenna näytetty arvo käyttäjän uutena oletus-<br/>asetuksena.</li> </ul>                                                                                                    |  |
| 7 | Vasen nuoli-<br>painike | <ul> <li>Selaa valikoita tai liiku näyttöjen ja valikkovaihtoehtojen välillä.</li> <li>Selaa asetuksia tai tekstiä. Sellaisissa valikoissa, joissa asetusvaihtoehdot ovat numeerisia arvoja, kuten asetettaessa Kopioiden määrä, asetuksia voi selata nuolinäppäimellä. Vapauta painike, kun haluamasi arvo on näytössä.</li> </ul>                       |  |
| 8 | Takaisin-näppäin        | Palaaminen edelliseen näyttöön.                                                                                                    |  |
| 9 | Merkkivalo              | Tämä määrittää tulostimen tilan.                                                                                                    |  |

# Lepo-painikkeen valon ja merkkivalojen värien merkitykset

Ohjauspaneelin Lepo-painikkeen valon ja merkkivalojen värit ilmaisevat tulostimen tilan.

| Merkkivalo         | Tulostimen tila                                           |                                                                      |  |
|--------------------|-----------------------------------------------------------|----------------------------------------------------------------------|--|
| Ei käytössä        | Tulostimesta on katkaistu virta tai se on säästötilassa.  |                                                                      |  |
| Vilkkuu vihreänä   | Tulostin lämpenee, käsittelee tietoja tai tulostaa työtä. |                                                                      |  |
| Tasainen vihreä    | Tulostimen virta on kytketty, mutta tulostin on vapaa.    |                                                                      |  |
| Vilkkuu punaisena  | Tulostimessa vaaditaan käyttäjän toimia.                  |                                                                      |  |
| Lepo-painikkeen m  | erkkivalo                                                 | Tulostimen tila                                                      |  |
|                    |                                                           |                                                                      |  |
| Ei käytössä        |                                                           | Tulostimen virta on katkaistu, tulostin on vapaa tai Valmis-tilassa. |  |
| Tasainen keltainen |                                                           | Tulostin on lepotilassa.                                             |  |

| Lepo-painikkeen merkkivalo                                                                       | Tulostimen tila                                                       |
|--------------------------------------------------------------------------------------------------|-----------------------------------------------------------------------|
| Vilkkuu keltaisena                                                                               | Tulostin palautuu säästötilasta tai on siirty-<br>mässä säästötilaan. |
| Vilkkuu keltaisena 0,1 sekuntia ja<br>sammuu kokonaan 1,9 sekunniksi.<br>Kuvio toistuu hitaasti. | Tulostin on säästötilassa.                                            |

# Paperin ja erikoismateriaalin asettaminen

## Paperikoon ja -lajin määrittäminen

1 Siirry tulostimen ohjauspaneelissa kohtaan

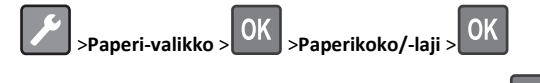

- 2 Valitse Lokero [x] Koko tai Lokero [x] Laji ja paina sitten
- 3 Muuta paperikoon tai -lajin asetusta ja paina sitten OK

#### Huomautuksia:

- 250 arkin vakiolokeron, valinnaisen 250 tai 550 arkin lokeron (lokero 2) ja monisyöttölokeron Paperikoko-asetukset on määritettävä manuaalisesti Paperikoko-valikossa.
- Lokeron 1 paperilajin asetus on oletusarvoisesti Tavallinen paperi.
- Monisyöttölokeron paperilajin asetus on oletusarvoisesti Mukautettu laji 6.
- Kaikkien lokeroiden paperilajin asetus on määritettävä manuaalisesti.

## Universal-paperiasetusten määrittäminen

Universal-paperikoko on käyttäjän määritettävä asetus, jolla voit käyttää tulostamiseen muita kuin tulostimen valikoissa määritettyjä paperikokoja.

#### Huomautuksia:

• Pienin Universal-paperikoko on 76 x 127 mm (3 x 5 tuumaa) ja sen käyttöä tuetaan vain monikäyttösyöttöaukossa.

 Suurin Universal-paperikoko on 216 x 355,6 mm (8,5 x 14 tuumaa) ja sen käyttöä tuetaan kaikissa paperilähteissä.

Siirry ohjauspaneelissa kohtaan

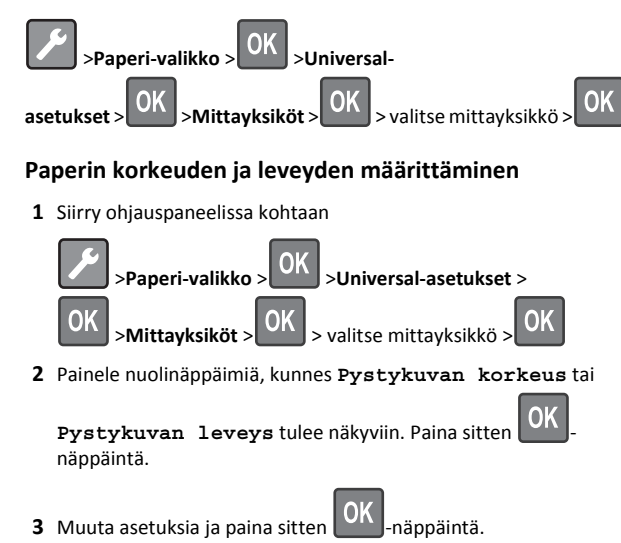

## Lokeroiden täyttäminen

VAARA—LOUKKAANTUMISVAARA: Voit vähentää laitteen epävakauden riskiä lisäämällä jokaisen alustan erikseen. Pidä kaikki muut alustat suljettuina, kunnes niitä tarvitaan.

1 Vedä lokero kokonaan ulos.

Huomautus: Älä poista syöttöalustoja tulostamisen aikana tai kun Käytössä-valo palaa tulostimen näytössä. Muutoin laitteeseen voi tulla paperitukos.

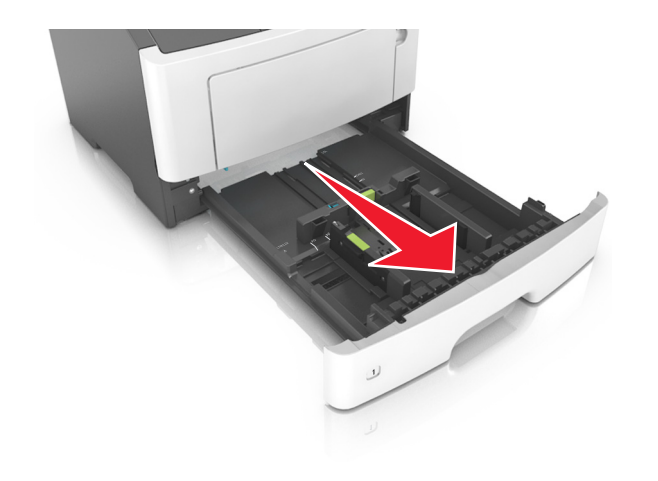

**2** Purista leveyden ohjaimen kielekettä ja vedä se sitten oikeaan kohtaan lisättävän paperin koon mukaan.

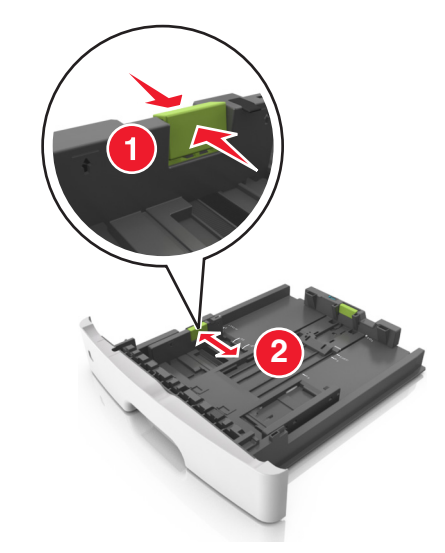

**3** Purista pituuden ohjaimen kielekettä ja vedä se sitten oikeaan kohtaan lisättävän paperin koon mukaan.

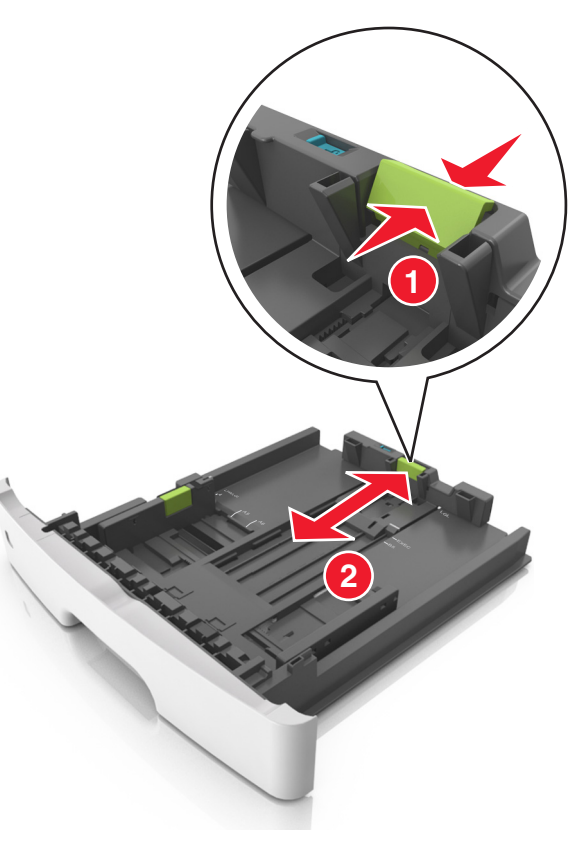

#### Huomautuksia:

- Jos käytössä on tietty paperikoko, kuten legal tai A4, purista ja liu'uta pituuden ohjaimen kielekettä taaksepäin ja säädä se paperin pituuteen sopivaksi.
- Kun lisäät Legal-kokoista paperia, pituuden ohjain ulottuu pohjan ylitse, joten paperi voi päästä pölyyntymään. Voit suojata paperin pölyltä hankkimalla erillisen pölysuojuksen. Lisätietoja saa asiakastuesta.
- Jos lisäät A6-paperia vakiolokeroon, purista pituuden ohjaimen kielekettä ja siirrä se lokeron keskikohdassa olevaan A6-koon asentoon.
- Varmista, että leveyden ja pituuden ohjaimet ovat lokeron alaosassa olevien paperikoon osoittimien mukaisesti.

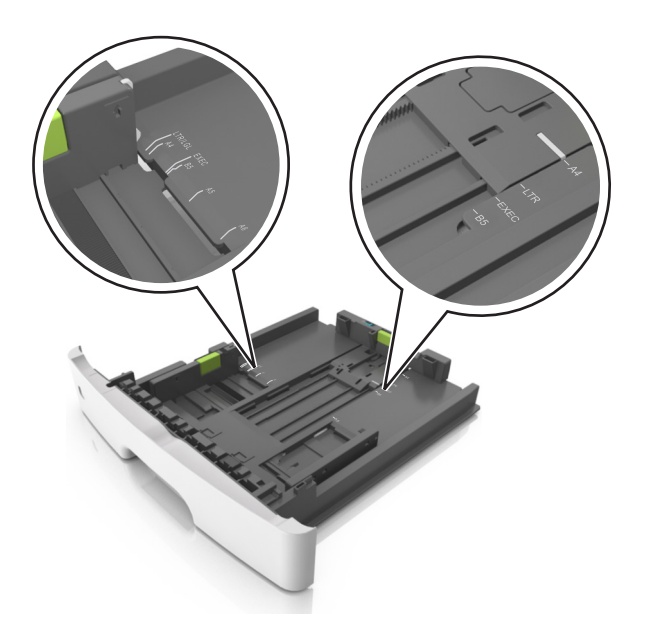

**4** Taivuttele nippua, jotta arkit irtoavat toisistaan, ja ilmasta nippu. Älä taita tai rypistä papereita. Suorista reunat tasaisella alustalla.

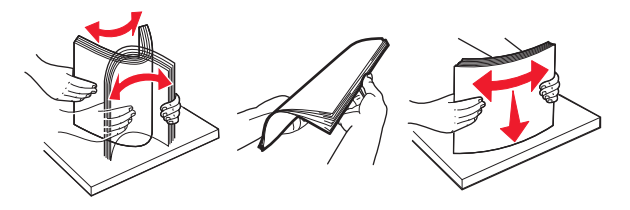

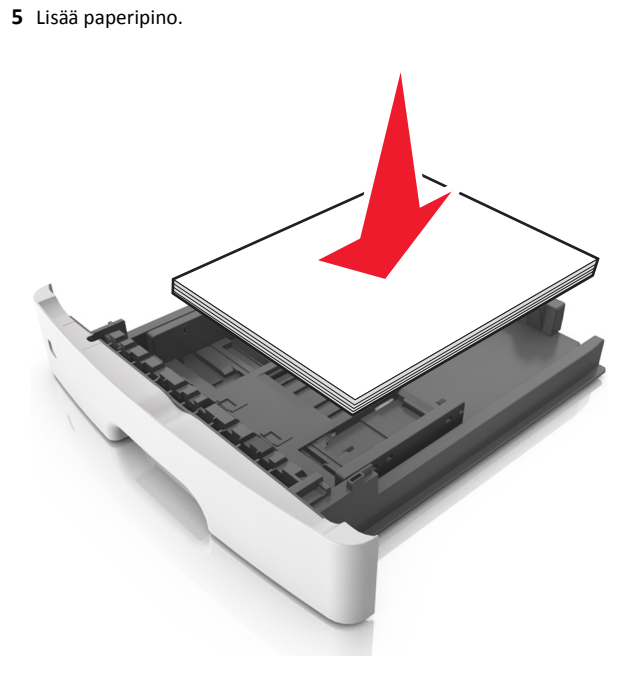

#### Huomautuksia:

- Lisää tulostuspuoli alaspäin, kun käytät kierrätettyä tai esipainettua paperia.
- Aseta valmiiksi rei'itetty paperi siten, että yläreunan reiät ovat lokeron etureunaa kohti.
- Aseta kirjelomakkeet tekstipuoli alaspäin ja yläreuna lokeron etureunaa kohti. Aseta kirjelomake kaksipuolista tulostusta varten tulostuspuoli ylöspäin arkin alareuna kohti alustan etuosaa.
- Varmista, että paperi on pituuden ohjaimen reunassa olevan paperin enimmäistäyttömerkin alapuolella.

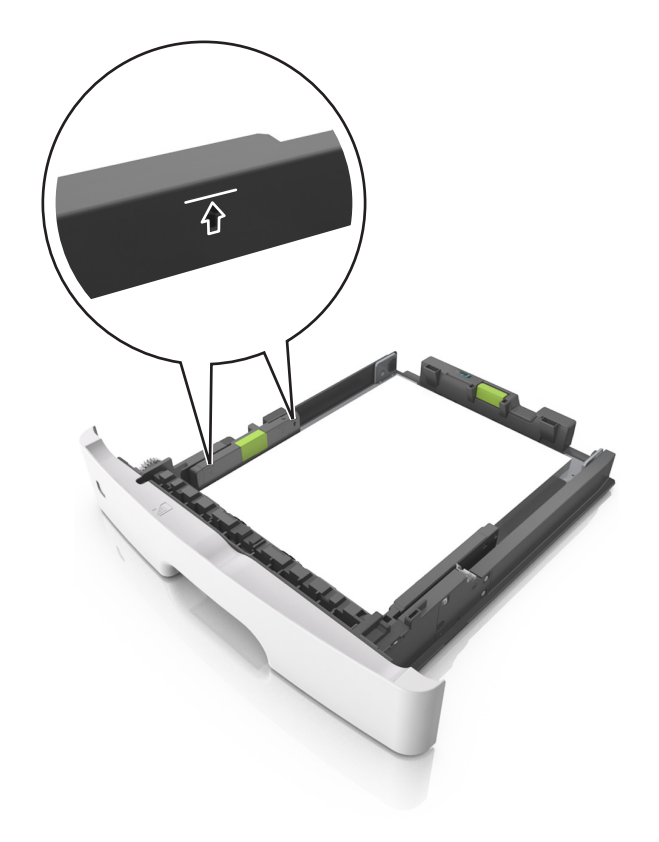

#### 6 Aseta lokero tulostimeen.

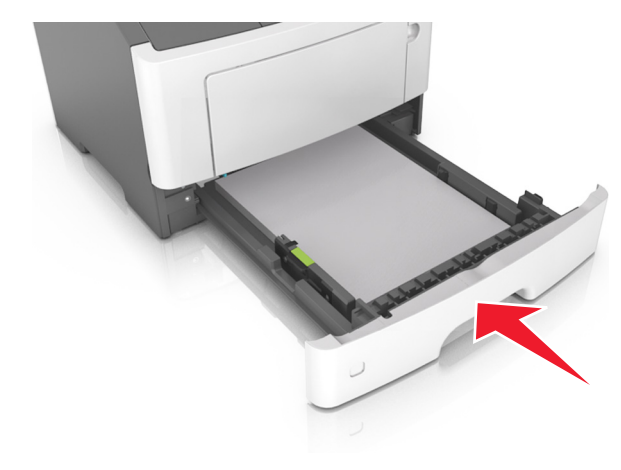

7 Valitse tulostimen ohjauspaneelin Paperi-valikosta paperilaji- ja paperikokoasetukset, jotka vastaavat lokerossa olevaa paperia.

**Huomautus:** Kun valitset oikean paperikoon ja paperilajin, voit välttää paperitukokset ja tulostuslaadun ongelmat.

# Monikäyttösyöttöaukon täyttäminen

Käytä monikäyttösyöttöaukkoa, kun haluat tulostaa erikokoiseen ja erilajiseen paperiin tai erikoismateriaaliin, kuten kartonkiin, piirtoheitinkalvoon tai kirjekuoreen. Voit myös käyttää sitä yksisivuisessa tulostuksessa kirjelomakkeeseen.

**1** Avaa monikäyttösyöttöaukko.

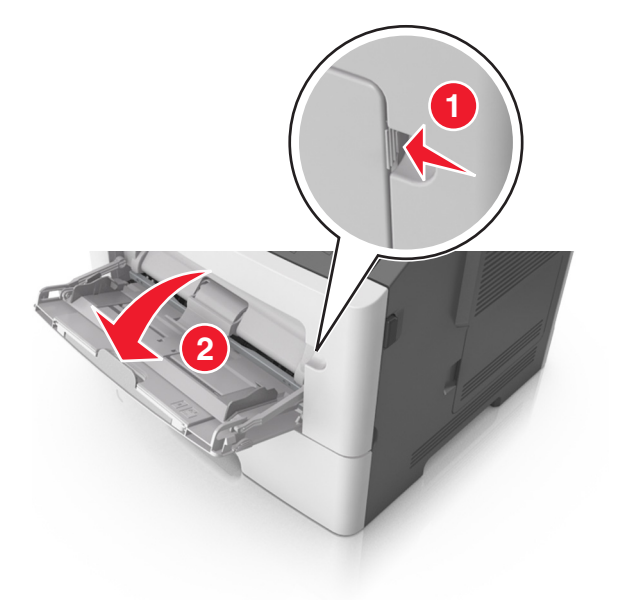

a Vedä monikäyttösyöttöaukon laajennuslokero ulos.

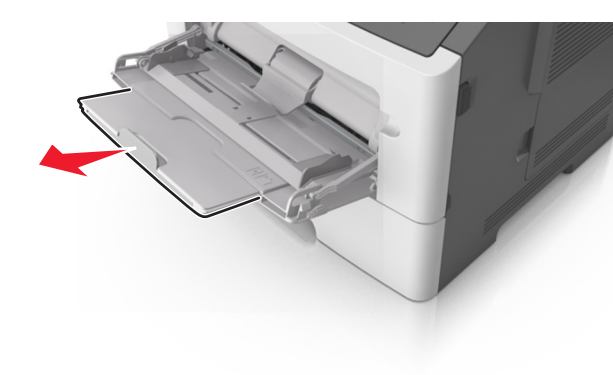

**b** Vedä jatketta varovasti siten, että monikäyttösyöttöaukko on kokonaan auki ja jatkettu.

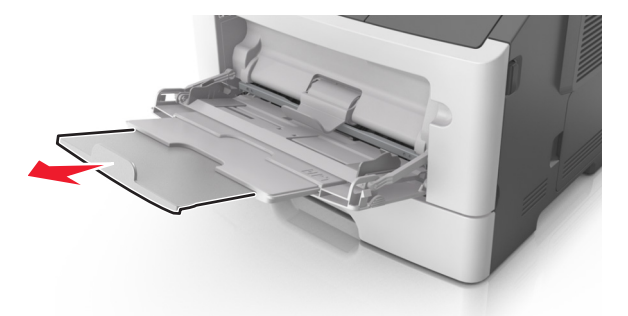

**2** Purista vasemman leveyden ohjaimen ohjainta ja siirrä ohjaimet lisättävän paperin mukaan.

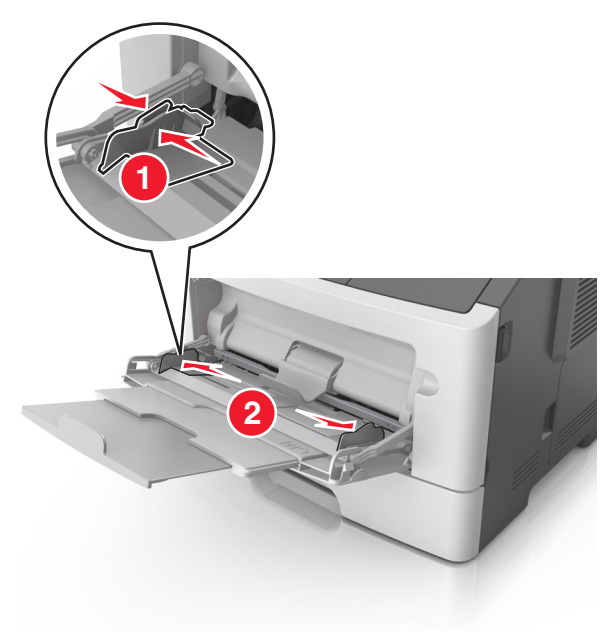

- **3** Valmistele paperi ja erikoismateriaali ennen tulostimeen lisäämistä.
  - Taivuttele nippua, jotta arkit irtoavat toisistaan, ja ilmasta sitten nippu. Älä taita tai rypistä papereita. Suorista reunat tasaisella alustalla.

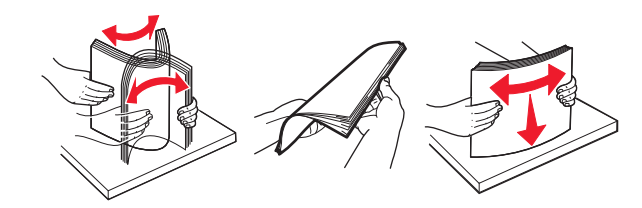

 Kun käsittelet piirtoheitinkalvoja, pidä kiinni niiden reunoista. Taivuttele piirtoheitinkalvonippua, jotta arkit irtoavat toisistaan, ja ilmasta sitten nippu. Suorista reunat tasaisella alustalla.

**Huomautus:** Vältä piirtoheitinkalvojen tulostuspuolen koskettamista. Varo naarmuttamasta kalvoja.

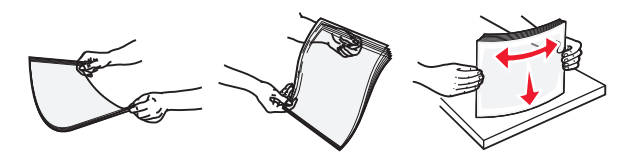

 Taivuttele kirjekuorinippua, jotta kuoret irtoavat toisistaan, ja ilmasta sitten nippu. Suorista reunat tasaisella alustalla.

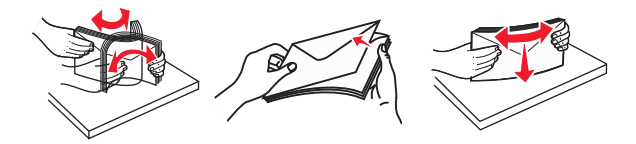

4 Aseta paperi tai erikoismateriaali.

#### Huomautuksia:

- Älä lisää väkisin paperia tai muuta tulostusmateriaalia monikäyttösyöttöaukkoon.
- Varmista, että paperin tai erikoismateriaalin pinon korkeus ei ylitä paperiohjaimissa olevaa paperin täyttöilmaisimen ylämerkkiä. Ylitäyttö voi aiheuttaa tukoksia.

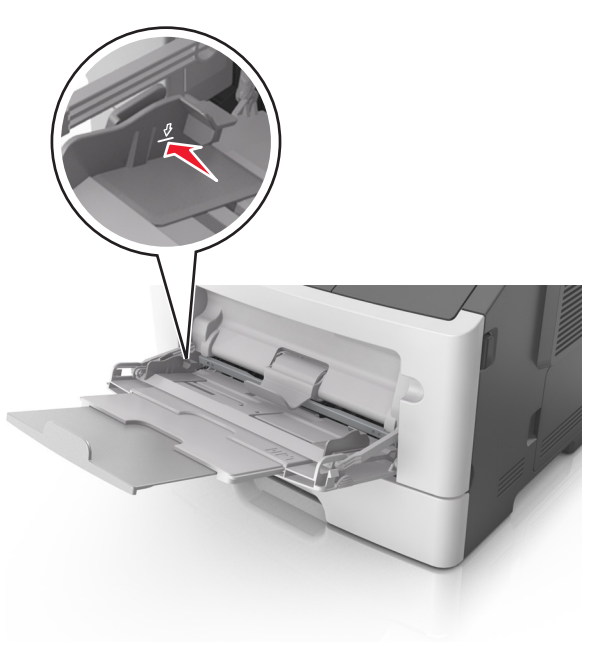

 Lisää paperi, piirtoheitinkalvot ja kartonki tulostimeen suositeltu tulostuspuoli ylöspäin ja yläreuna edellä. Lisätietoja piirtoheitinkalvojen lisäämisestä tulostimeen on piirtoheitinkalvojen pakkauksessa.

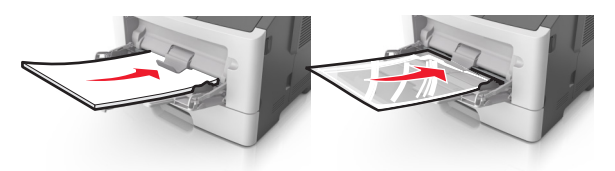

Huomautus: Varmista A6-kokoista paperia lisätessäsi, että monikäyttösyöttöaukon laajennuslokero on kevyesti paperipinon reunaa vasten, jotta viimeiset paperiarkit pysyvät paikoillaan.

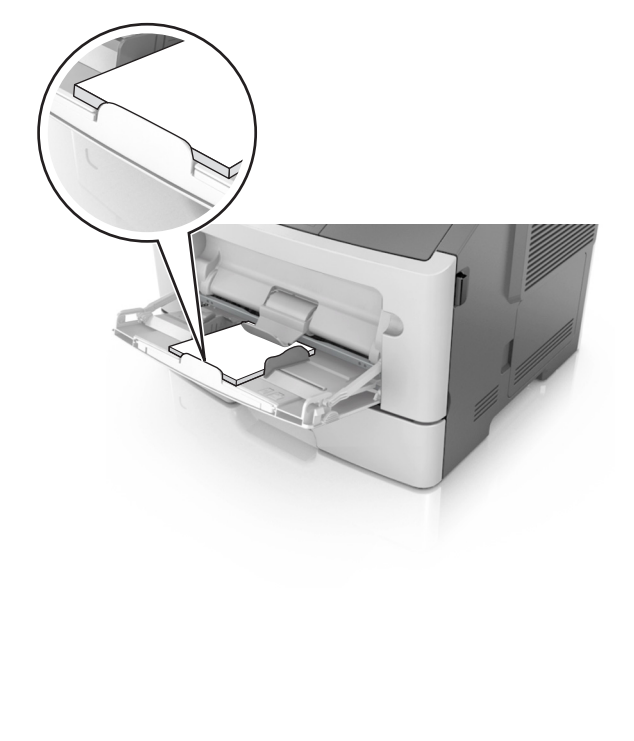

 Aseta kirjelomake tulostimeen tulostuspuoli ylöspäin yläreuna edellä. Kun haluat tulostaa kaksipuolisesti, aseta kirjelomake tulostimeen tulostuspuoli alaspäin alareuna edellä.

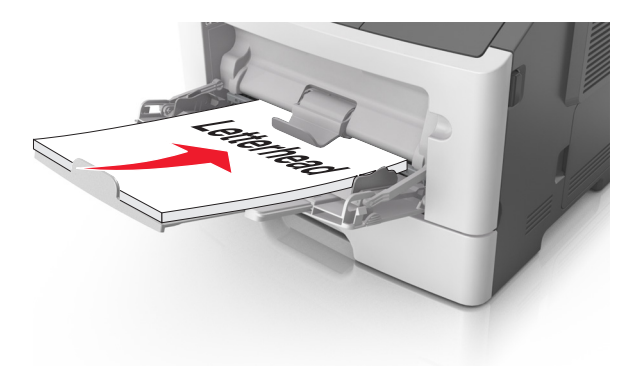

 Lisää kirjekuoret tulostuspuoli alaspäin niin, että läppä osoittaa vasemmalle.

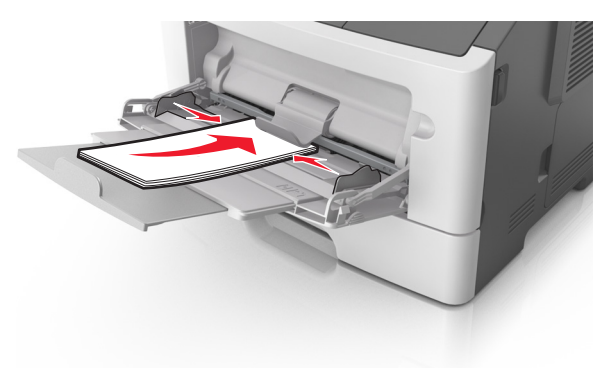

Varoitus — Vaurioitumisen mahdollisuus: Älä koskaan käytä kirjekuoria, joissa on postimerkkejä, kiinnikkeitä, ikkunoita, pinnoitettu sisus tai itseliimautuvia liimapintoja. Tällaiset kirjekuoret voivat aiheuttaa pahoja vaurioita tulostimelle.

5 Valitse tulostimen ohjauspaneelin Paperi-valikosta paperikoko- ja paperilajiasetukset, jotka vastaavat monikäyttösyöttöaukossa olevaa paperia tai erikoismateriaalia.

# Lokeroiden yhdistäminen ja erottaminen

## Alustojen yhdistäminen ja erottaminen

#### Embedded Web Server -palvelun käyttäminen

1 Avaa web-selain ja kirjoita tulostimen IP-osoite selaimen osoitekenttään.

#### Huomautuksia:

- Voit tarkastella tulostimen IP-osoitetta Verkko/Portit-valikon TCP/IP-osiosta. IP-osoite on neljä pisteillä erotettua numerosarjaa, kuten 123.123.123.123.
- Jos käytät välityspalvelinta, poista se tilapäisesti käytöstä, jotta verkkosivu latautuu oikein.

#### 2 Valitse Asetukset >Paperi-valikko.

- 3 Määritä paperikoko ja -laji lokeron asetuksissa.
  - Kun haluat liittää lokerot, varmista, että lokeron paperikoko ja -laji vastaavat toisen lokeron asetuksia.
  - Kun poistaa lokeroiden liitoksen, varmista, että lokeron paperikoko ja -laji *ei vastaa* toisen lokeron asetuksia.
- 4 Valitse Lähetä.

#### Tietokoneen tulostimen asetusten käyttäminen

Siirry Paperi-valikkoon paikallisen tulostimen apuohjelman tai tulostimen asetusten avulla käytössä olevan käyttöjärjestelmän mukaan.

**Huomautus:** Voit määrittää lokeron paperikoon ja -lajin asetuksia myös tulostimen ohjauspaneelissa. Lisätietoja on kohdassa <u>"Paperikoon ja -lajin määrittäminen" sivulla 1</u>.

Varoitus — Vaurioitumisen mahdollisuus: Lokeroon lisätyn paperin tulee vastata tulostimessa määritettyä paperilajin nimeä. Kiinnittimen lämpötila vaihtelee määritetyn paperilajin mukaan. Tulostusongelmia voi ilmetä, jos asetukset on määritetty väärin.

### Mukautetun paperilajin nimen määrittäminen

#### Embedded Web Server -palvelun käyttäminen

1 Avaa web-selain ja kirjoita tulostimen IP-osoite selaimen osoitekenttään.

#### Huomautuksia:

 Tulosta verkkoasetussivu tai valikkoasetusten sivu ja etsi tulostimen IP-osoite TCP/IP-kohdasta. IP-osoite on neljä pisteillä erotettua numerosarjaa, kuten 123.123.123.123.  Jos käytät välityspalvelinta, poista se tilapäisesti käytöstä, jotta verkkosivu latautuu oikein.

#### 2 Valitse Asetukset >Paperi-valikko >Mukautetut nimet.

- **3** Valitse mukautettu nimi ja kirjoita sitten uusi mukautettu paperilajin nimi.
- 4 Valitse Submit (Lähetä).
- **5** Valitse **Mukautetut lajit** ja tarkista sitten, onko uusi mukautettu paperilajin nimi korvannut mukautetun nimen.

# Tietokoneen tulostimen asetusten käyttäminen (vain Windows)

Avaa Mukautettu-valikko paikallisen tulostimen apuohjelmalla.

## Mukautetun paperilajin määrittäminen

#### Embedded Web Server -palvelun käyttäminen

1 Avaa web-selain ja kirjoita tulostimen IP-osoite selaimen osoitekenttään.

#### Huomautuksia:

- Tulosta verkkoasetussivu tai valikkoasetusten sivu ja etsi tulostimen IP-osoite TCP/IP-kohdasta. IP-osoite on neljä pisteillä erotettua numerosarjaa, kuten 123.123.123.123.
- Jos käytät välityspalvelinta, poista se tilapäisesti käytöstä, jotta verkkosivu latautuu oikein.
- 2 Valitse Asetukset >Paperi-valikko >Mukautetut lajit.
- **3** Valitse mukautetun paperilajin nimi ja valitse sitten mukautettu paperilaji.

Huomautus: Tavallinen paperi on oletusarvoinen paperilaji, joka liitetään kaikkiin käyttäjän määrittämiin mukautettuihin nimiin.

4 Valitse Lähetä.

#### Tietokoneen tulostimen asetusten käyttäminen

Siirry Mukautettu-valikkoon paikallisen tulostimen apuohjelman tai tulostimen asetusten avulla käytössä olevan käyttöjärjestelmän mukaan.

### Mukautetun paperilajin määrittäminen

#### Embedded Web Server -palvelun käyttäminen

1 Avaa web-selain ja kirjoita tulostimen IP-osoite selaimen osoitekenttään.

#### Huomautuksia:

- Tulosta verkkoasetussivu tai valikkoasetusten sivu ja etsi tulostimen IP-osoite TCP/IP-kohdasta. IP-osoite on neljä pisteillä erotettua numerosarjaa, kuten 123.123.123.123.
- Jos käytät välityspalvelinta, poista se tilapäisesti käytöstä, jotta verkkosivu latautuu oikein.
- 2 Valitse Asetukset >Paperi-valikko.
- **3** Valitse lokeromääritysosasta paperilähde ja valitse sitten mukautettu paperilaji paperilajisarakkeesta.
- 4 Valitse Submit (Lähetä).

#### Tietokoneen tulostimen asetusten käyttäminen

Siirry Paperi-valikkoon paikallisen tulostimen apuohjelman tai tulostimen asetusten avulla käytössä olevan käyttöjärjestelmän mukaan.

# **Tulostaminen**

## Asiakirjan tulostaminen

## Asiakirjan tulostaminen

- Valitse tulostimen ohjauspaneelin Paperi-valikosta paperilaji- ja paperikokoasetukset, jotka vastaavat lisättyä paperia.
- 2 Lähetä tulostustyö:

#### Windows-käyttäjät

- a Kun asiakirja on avattu, valitse Tiedosto > Tulosta.
- **b** Valitse Ominaisuudet, Määritykset, Asetukset tai Asennus.
- c Säädä asetuksia tarpeen mukaan.
- d Valitse OK >Tulosta.

#### Macintosh-käyttäjät

- a Muuta asetuksia Sivun asetukset -valintaikkunassa:
  - 1 Kun asiakirja on avattu, valitse File (Tiedosto) >Page Setup (Sivun asetukset).
  - **2** Valitse paperin koko tai luo mukautettu koko joka vastaa lisättyä paperia.
  - 3 Napsauta OK.
- **b** Muuta asetuksia Tulosta-valintaikkunassa:
  - Kun asiakirja on avattu, valitse File (Tiedosto) >Print (Tulosta).

Tarvittaessa näet lisäasetukset osoittamalla avauskolmiota.

**2** Muuta asetuksia Tulosta-valintaikkunassa ja ponnahdusvalikoissa tarpeen mukaan.

**Huomautus:** Jos haluat tulostaa tietylle paperilajille, säädä paperilajin asetus vastaamaan lisättyä paperia tai valitse oikea lokero tai syöttölaite.

3 Napsauta Tulosta.

#### Väriaineen tummuuden säätäminen

#### Embedded Web Server -palvelun käyttäminen

1 Avaa web-selain ja kirjoita tulostimen IP-osoite selaimen osoitekenttään.

#### Huomautuksia:

- Voit tarkastella tulostimen IP-osoitetta Verkko/Portit-valikon TCP/IP-osiosta. IP-osoite on neljä pisteillä erotettua numerosarjaa, kuten 123.123.123.123.
- Jos käytät välityspalvelinta, poista se tilapäisesti käytöstä, jotta verkkosivu latautuu oikein.
- 2 Valitse Asetukset >Tulostusasetukset >Laatu-valikko >Väriaineen tummuus.
- **3** Säädä väriaineen tummuuden asetusta.
- 4 Valitse Lähetä.

#### Tietokoneen tulostimen asetusten käyttäminen

Säädä tummuutta paikallisen tulostimen apuohjelman tai tulostimen asetusten avulla käytössä olevan käyttöjärjestelmän mukaan.

#### Tulostimen ohjauspaneelin käyttäminen

1 Siirry tulostimen ohjauspaneelissa kohtaan

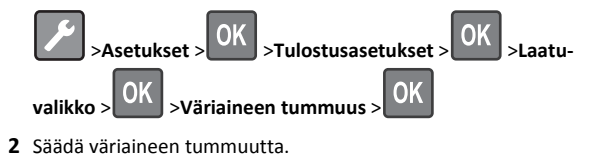

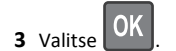

### Tulostaminen mobiililaitteesta

Voit yhteensopivan mobiilitulostussovelluksen Web-sivustostamme tai ottaa yhteyttä tulostimen myyjään.

**Huomautus:** Mobiilitulostussovelluksia voi olla myös saatavana mobiililaitteen valmistajalta.

## Tulostustyön peruuttaminen

# Tulostustyön peruuttaminen tulostimen ohjauspaneelista

Valitse tulostimen ohjauspaneelissa 🔀 >

### Tulostustyön peruuttaminen tietokoneesta

#### Windows-käyttäjät:

- **1** Avaa Tulostimet-kansio ja valitse tulostin.
- 2 Valitse peruutettava työ tulostusjonosta ja poista se.

#### Macintosh-käyttäjät:

- 1 Siirry Omenavalikon Järjestelmäasetuksista tulostimeesi.
- 2 Valitse peruutettava työ tulostusjonosta ja poista se.

# Tukosten poistaminen

# Tukos, etuluukku [20y.xx]

VAARA—KUUMA PINTA: Tulostimen sisäosat voivat olla kuumat. Voit välttää palovammoja koskettamalla osia vasta, kun niiden pinta on jäähtynyt.

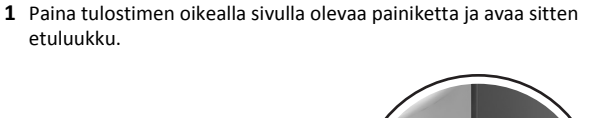

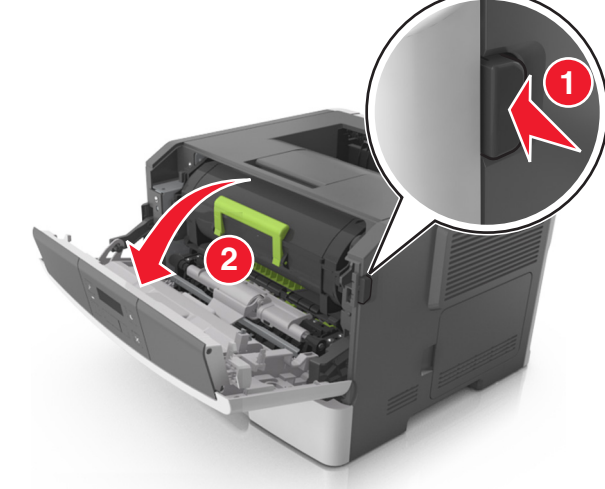

#### 2 Vedä väriainekasetti ulos kahvasta.

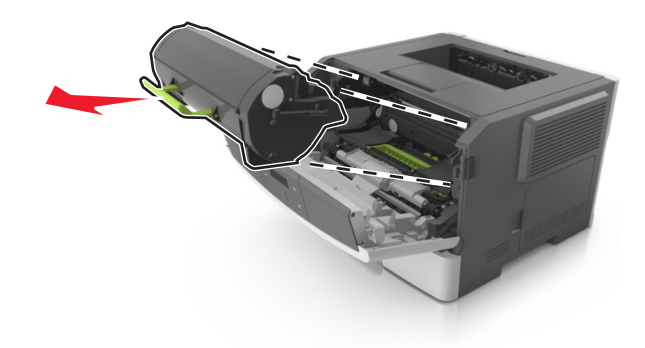

**3** Nosta vihreää kahvaa ja vedä kuvayksikkö ulos tulostimesta.

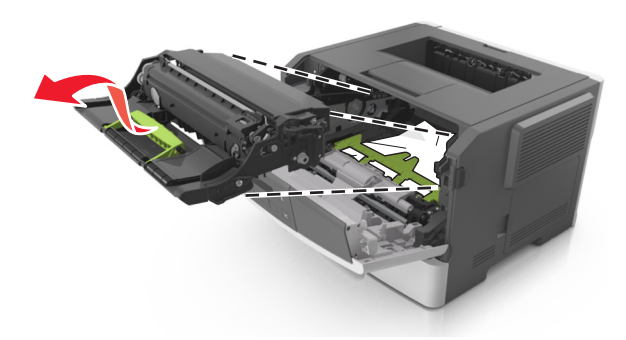

Varoitus — Vaurioitumisen mahdollisuus: Älä kosketa valojohderumpua. Rumpujen koskettaminen saattaa heikentää tulevien töiden tulostuslaatua.

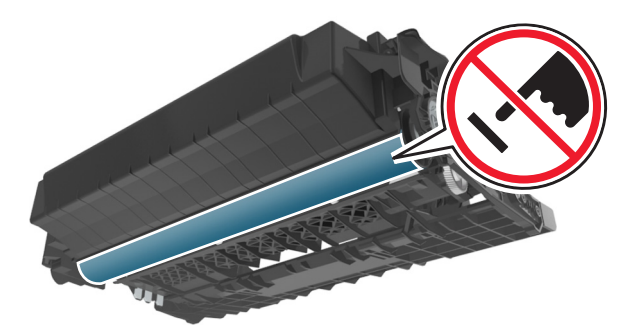

**4** Aseta kuvayksikkö kyljelleen tasaiselle, vaakatasossa olevalle alustalle.

Varoitus — Vaurioitumisen mahdollisuus: Älä altista kuvayksikköä suoralle valolle yli 10 minuutiksi. Pitkäaikainen altistuminen valolle voi aiheuttaa tulostuslaatuongelmia. **5** Nosta tulostimen edessä olevaa vihreää läppää.

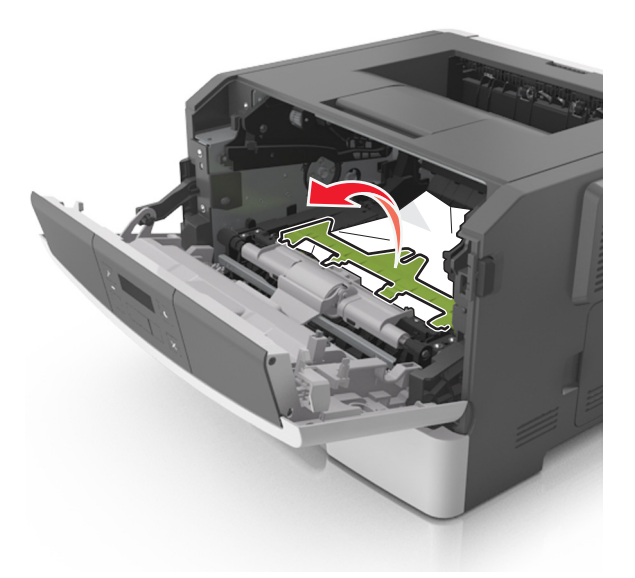

**6** Tartu juuttuneen paperin reunoihin tukevasti ja vedä se varovasti ulos.

Huomautus: Varmista, että poistat kaikki paperinpalat.

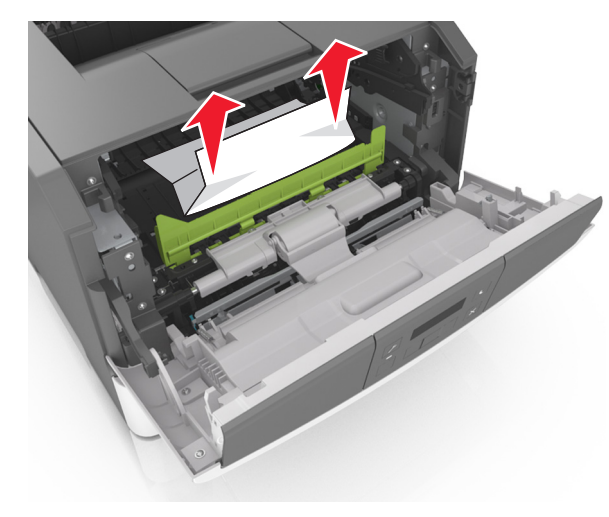

7 Asenna kuvayksikkö tulostimeen suuntaamalla yksikön sivussa olevien kiskojen nuolet tulostimen sisällä olevien kiskojen kanssa. Asenna sitten kuvayksikkö tulostimeen.

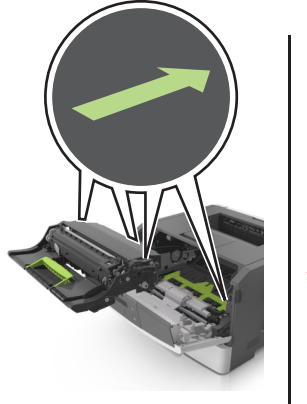

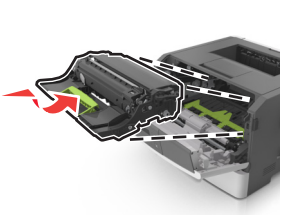

8 Asenna väriainekasetti tulostimeen suuntaamalla kasetin sivussa olevat kiskot tulostimen sisällä olevien kiskojen kanssa. Asenna sitten kasetti tulostimeen.

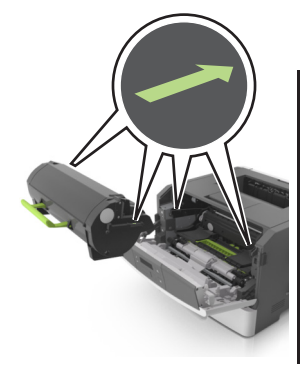

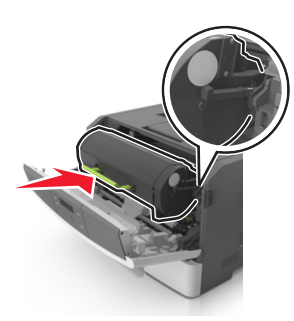

9 Sulje etuluukku.

10 Kuittaa viesti ja jatka tulostusta painamalla tulostimen

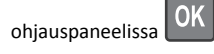

# Tukos, takaluukku [20y.xx]

1 Paina tulostimen oikealla sivulla olevaa painiketta ja avaa sitten etuluukku.

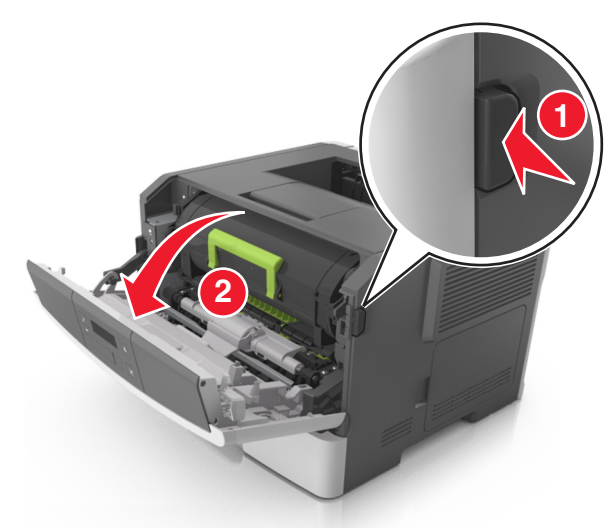

2 Vedä takaluukku varovasti alas.

VAARA—KUUMA PINTA: Tulostimen sisäosat voivat olla kuumat. Voit välttää palovammoja koskettamalla osia vasta, kun niiden pinta on jäähtynyt.

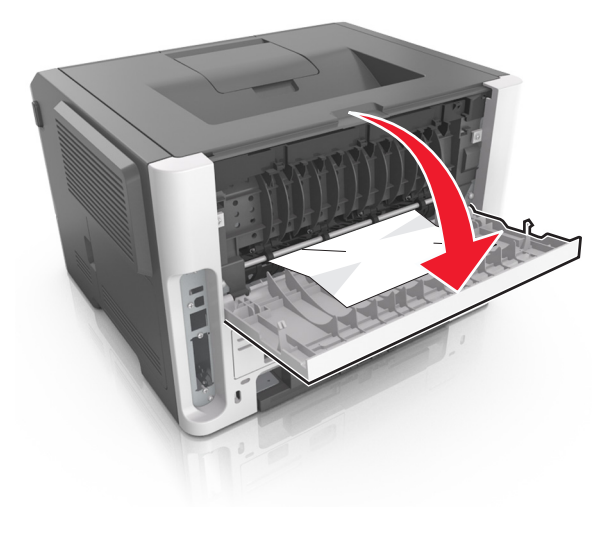

**3** Tartu juuttuneen paperin reunoihin tukevasti ja vedä se varovasti ulos.

#### Huomautus: Varmista, että poistat kaikki paperinpalat.

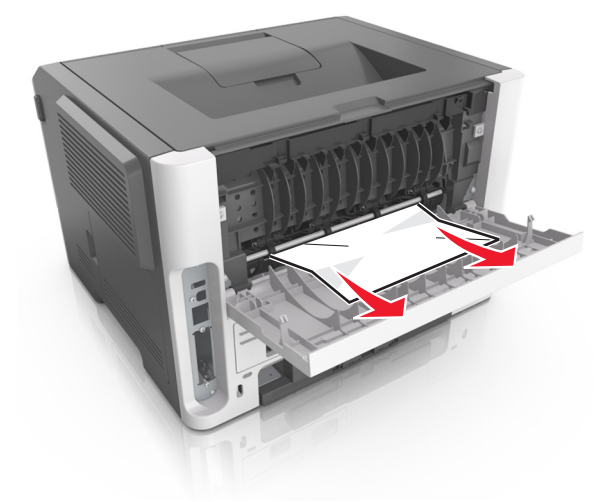

- 4 Sulje taka- ja etuluukku.
- Kuittaa viesti ja jatka tulostusta painamalla tulostimen
   ohjauspaneelissa OK -painiketta.

# Tukos, vakioalusta [20y.xx]

**1** Tartu juuttuneen paperin reunoihin tukevasti ja vedä se varovasti ulos.

Huomautus: Varmista, että poistat kaikki paperinpalat.

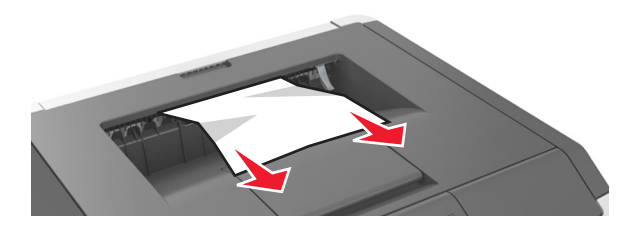

2 Kuittaa viesti ja jatka tulostusta painamalla tulostimen

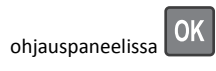

# Tukos, vedä lok. 1. Työn. s. läppä alas. [23y.xx]

1 Vedä lokero kokonaan ulos.

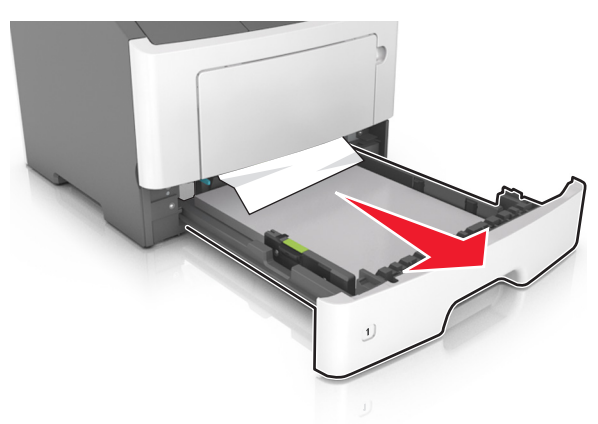

2 Etsi sininen vipu ja poista tukos painamalla vipua alaspäin.

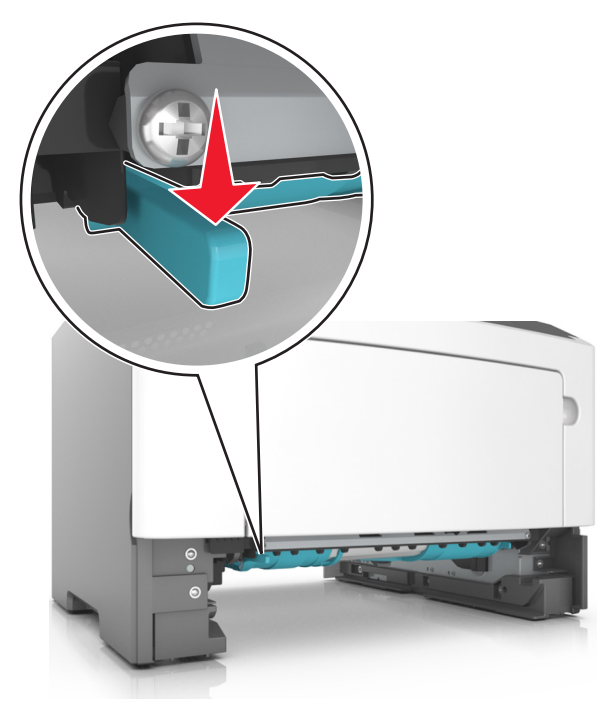

**Huomautus:** Jos paperitukos ei näy kaksipuolisen tulostusyksikön alueella, avaa takaluukku ja poista kiinni jäänyt paperi varovasti. Varmista, että poistat kaikki paperinpalat.

**3** Tartu juuttuneen paperin reunoihin tukevasti ja vedä se varovasti ulos.

Huomautus: Varmista, että poistat kaikki paperinpalat.

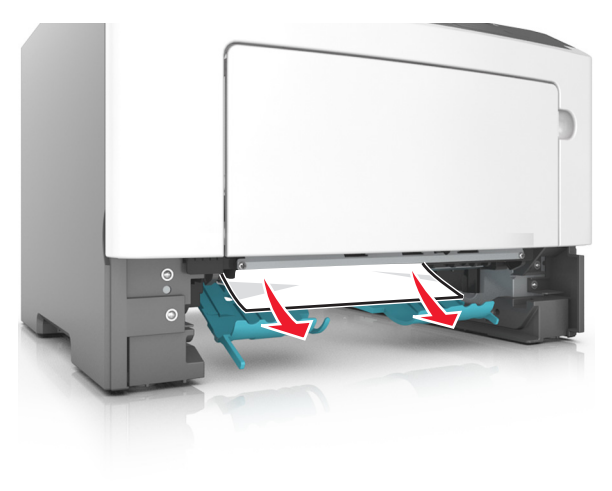

- 4 Aseta alusta paikalleen.
- 5 Kuittaa viesti ja jatka tulostusta painamalla tulostimen

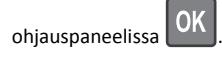

# Tukos, lokero [x] [24y.xx]

1 Vedä lokero kokonaan ulos.

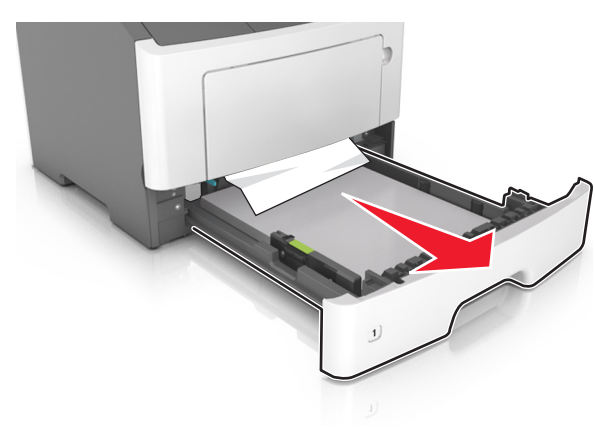

**2** Tartu juuttuneen paperin reunoihin tukevasti ja vedä se varovasti ulos.

Huomautus: Varmista, että poistat kaikki paperinpalat.

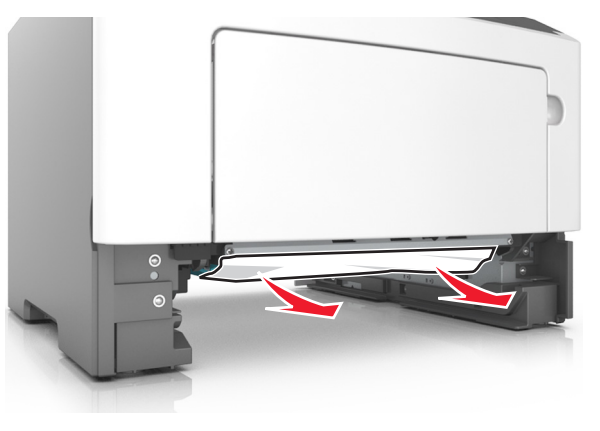

- **3** Aseta alusta paikalleen.
- 4 Kuittaa viesti ja jatka tulostusta painamalla tulostimen

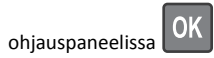

# Tukos, monisyöttöaukko [250.xx]

 Tartu juuttuneen paperin reunoihin tukevasti monikäyttösyöttöaukon kautta ja vedä paperi varovasti ulos. Huomautus: Varmista, että poistat kaikki paperinpalat.

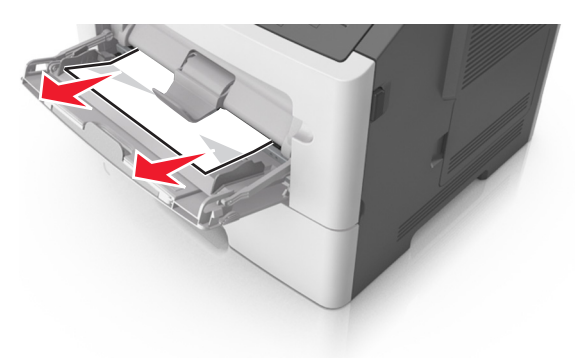

**2** Taivuttele paperinippua, jotta arkit irtoavat toisistaan, ja ilmasta sitten nippu. Älä taita tai rypistä papereita. Suorista reunat tasaisella alustalla.

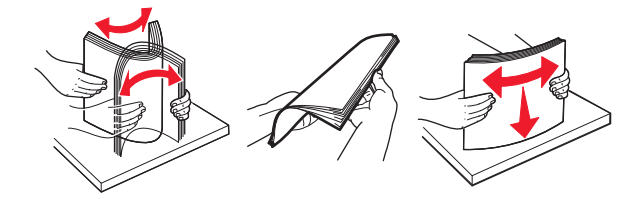

3 Lisää monikäyttösyöttöaukkoon paperia.

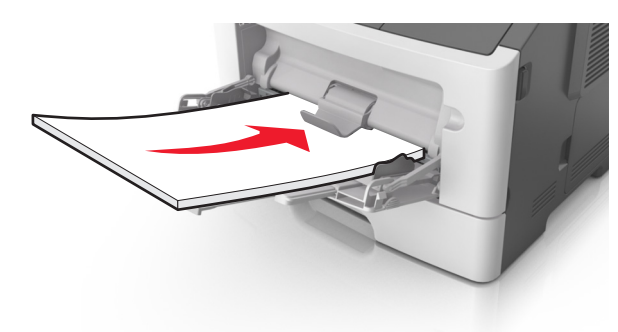

Huomautus: Varmista, että paperiohjain on kevyesti paperin reunaa vasten.

4 Kuittaa viesti ja jatka tulostusta painamalla tulostimen

ohjauspaneelissa OK